Date: \_

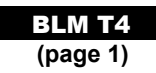

# Microsoft® Excel

## Open

Access Microsoft® Excel from the Start menu or directly from a desktop icon.

### The Basics

The Microsoft® *Excel* spreadsheet screen is called a worksheet.

- Each cell has a cell address. For example, the address of the active cell shown is D3 (column D, row 3).
- The toolbar contains the most commonly used functions from the menus, such as **Save**, **Print**, **Copy**, and **Paste**.
- The formula bar displays the address and the contents of the cell in which you are currently working.
- The Chart Wizard takes you through the steps of creating a chart (graph) that displays the data in the spreadsheet.

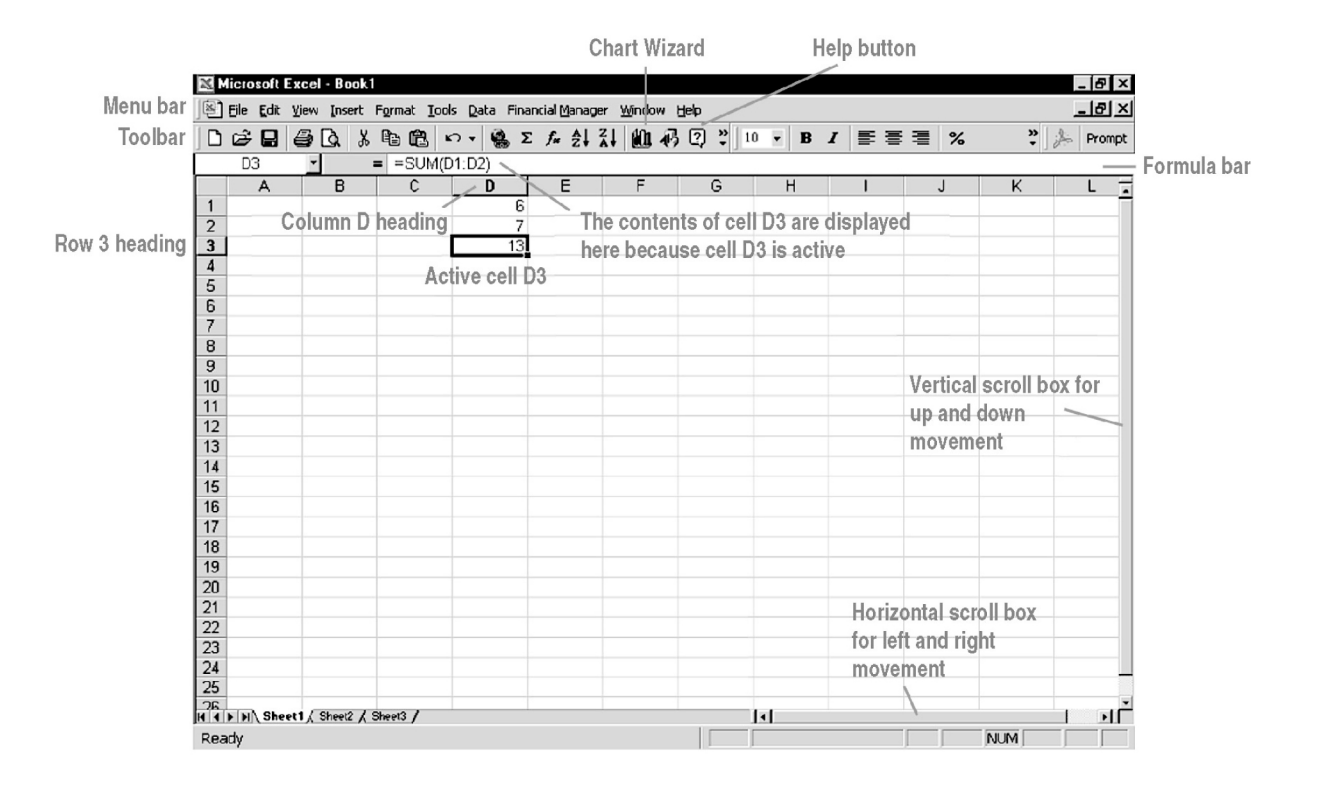

Date:

BLM T4 (page 2)

## Microsoft® Excel

To highlight an entire column, click the column letter.

To highlight an entire row, click the row number.

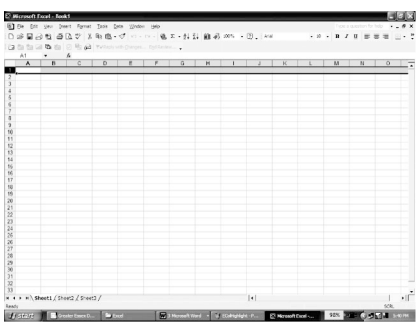

To select the cell into which you wish to enter data, click the cell.

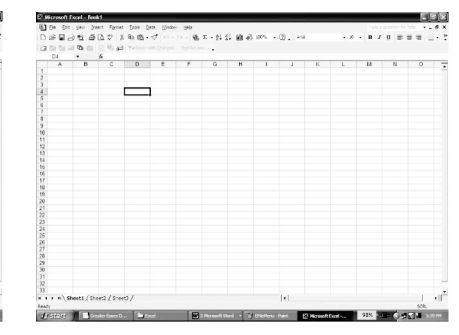

### Menus

To display a menu, click on the menu name in the menu bar.

| File                                                                                                    | Edit                                                                                                    | Options                                                                                                    |
|----------------------------------------------------------------------------------------------------|----------------------------------------------------------------------------------------------------|----------------------------------------------------------------------------------------------------|
| Image: Serie Serie Seri | Microsoft Excel - Book1         Image: Display of the second second sec | Microsoft Excel - Book1         Image: Second second sec |
| existing file.                                                                                                    | previously copied, or to Fill<br>a selected row or column.                                                                                                    | command.                                                                                                    |

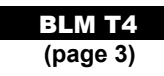

## Microsoft® Excel

#### **Cell Sizing**

To adjust cell size, click on the edge of the cell column heading (A, B, ...), and drag to widen or click on the bottom of the cell row heading (1, 2, ...), and drag to deepen.

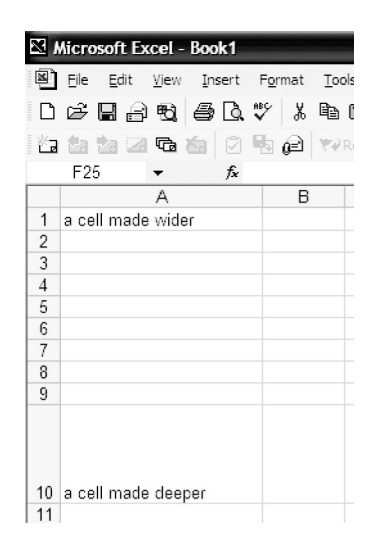

#### **Entering Data**

Click on the cell in which you wish to enter data (in this case B3), and type in your data. The data can be numeric, alphabetic, or alphanumeric. You may deepen/widen the row/column as necessary to hold the data. To edit existing data, click the cell, then click the formula bar.

| N 12 | Aicros   | oft E        | kcel -       | Bool | k1  |     |     |       |
|------|----------|--------------|--------------|------|-----|-----|-----|-------|
| 8    | Eile     | <u>E</u> dit | <u>V</u> iew | Ins  | ert | For | mat | Tools |
| I D  | <b>-</b> |              | 1            | 8    | B.  | ₩¢  | Ж   |       |
| 1 Ma |          | a 12         |              | 6    |     | 4   | P   | ₩¥R   |
|      | B3       |              | - >          | < >  | fx. | 453 | 2   |       |
|      | A        | <b>.</b>     | E            | 3    |     | k   |     | D     |
| 1    |          |              |              |      |     | /   |     |       |
| 2    |          |              |              |      |     |     |     |       |
| 3    |          |              | 4532         |      | 1/  |     |     |       |
| 4    |          |              |              |      | 7   |     |     |       |
| 5    |          |              | <b>-</b>     |      |     |     |     |       |
| 6    |          |              | гоп          | iula | Da  | ſ   |     |       |
| 7    |          |              |              |      |     |     |     |       |
| 8    |          |              |              |      |     |     |     |       |
| 9    |          |              |              |      |     |     |     |       |
| 10   |          |              |              |      |     |     |     |       |
| 11   |          |              |              |      |     |     |     |       |
| 12   |          |              |              |      |     |     |     |       |
| 13   |          |              |              |      |     |     |     |       |
| 14   |          |              |              |      |     |     |     |       |
| 4.5  |          |              |              |      |     |     |     |       |

#### **Creating a Scatter Plot and Line or Curve of Best Fit**

Enter the data in columns A and B. Then, draw a scatter plot and a line or curve of best fit.

|   | A                   | В                  |
|---|---------------------|--------------------|
| 1 | Area of Deck (ft^2) | Cost to Paint (\$) |
| 2 | 100                 | 320                |
| 3 | 110                 | 335                |
| 4 | 120                 | 350                |
| 5 | 150                 | 375                |
| 6 | 144                 | 380                |
| 7 | 180                 | 420                |
| 8 | 225                 | 465                |
| 9 | 400                 | 700                |

Date:

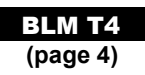

#### Construct a Scatter Plot

Highlight the cells containing the data. Click and hold the left mouse button at Cell A1, and drag the highlighted region to cell B9. Release the mouse button.

| Micro     | osoft Excel    |                                  |           |
|-----------|----------------|----------------------------------|-----------|
| Eile Edit | ⊻iew Insert Fr | ormat <u>T</u> ools <u>D</u> ata | Window ⊎€ |
| 0 🗳 🛛     | 60.7           | š 🖻 🛍 🝼 🗠                        | • ci • 🍓  |
| 24 đu 6   | 8              |                                  |           |
| A1        |                | Area of Deck (ft*:               | 2)        |
| Bool      | k1             |                                  |           |
|           | A              | В                                |           |
| 1 Area    | of Deck (ft*2) | Cost to Paint (\$)               |           |
| 2         | 11             | 00                               | 320       |
| 3         | 1              | 10                               | 335       |
| 4         | 1              | 20                               | 350       |
| 5         | 1              | 50                               | 375       |
| 6         | 1              | 44                               | 380       |
| 1         |                | 50                               | 420       |
| 0         | 2.             | 20                               | 405       |
| 3         | 4              | 30                               | 700       |
| 11        |                |                                  |           |
| 12        |                |                                  |           |
| 13        |                |                                  |           |
| 14        |                |                                  |           |
| 15        |                |                                  |           |

Enter the titles for the axes. Click in the box for x and type, "**Area of Deck (ft**<sup>2</sup>)". Click in the box for y and type, "**Cost (\$)**". The graph automatically applies the axis titles to the graph.

| Click on Insert and select Chart. | Click on Next. |
|-----------------------------------|----------------|
| The Chart Wizard pop-up           |                |
| window appears. Select XY         |                |
| (Scatter) from the Chart Type.    |                |
| options. Click on Next.           |                |

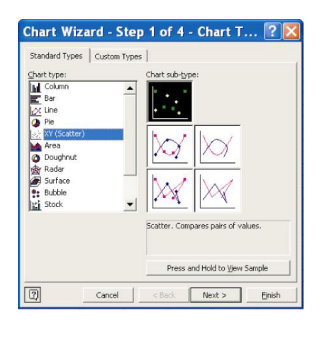

Click on the **Legend** tab. Click on the **Show Legend** check box to turn off the legend. It is not necessary for this graph. Click on **Next**.

| Course Print (1) |
|------------------|
|                  |
|                  |
|                  |
|                  |
|                  |
|                  |
|                  |
|                  |
|                  |
|                  |
|                  |

Click on Finish.

| Chart title:<br>Cost to Paint (\$) | Cost to Puist (\$)       |
|------------------------------------|--------------------------|
| Value (X) axis:                    | 100                      |
| Value (Y) axis:                    | 500 + + Cost to Paint (5 |
| Second category (X) axis:          | - 200                    |
| Second value (Y) axis:             |                          |

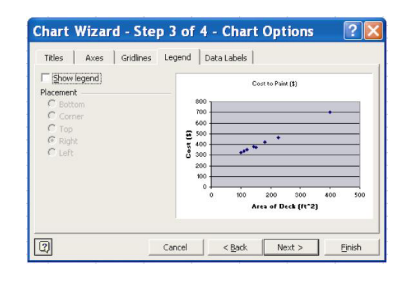

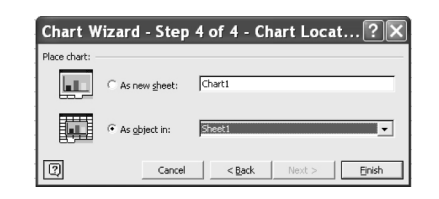

|    |            |   |         | Cost to Pair | ıt (\$)    |     |     |
|----|------------|---|---------|--------------|------------|-----|-----|
|    | 800 -      |   |         |              |            |     |     |
|    | 700 -      |   |         |              |            | •   |     |
|    | 600 -      |   |         |              |            |     |     |
|    | ے<br>100 - |   |         | •            |            |     |     |
| ╞  | र्छ 400 -  |   | *       | +            |            |     |     |
|    | ت<br>300 - |   | ***<br> |              |            |     |     |
|    | 200 -      |   |         |              |            |     |     |
|    | 100 -      |   |         |              |            |     |     |
| 1  | 0 -        |   |         |              |            |     |     |
|    | (          | ) | 100     | 200          | 300        | 400 | 500 |
|    |            |   |         | Area of D    | eck (ft^2) |     |     |
| ١. |            |   |         |              |            |     |     |

Date:

BLM T4 (page 5)

### Construct a Line of Best Fit

Right-click on one of the points, and select **Add Trendline**.

The default trendline is linear. If the data appear to be quadratic, choose **Polynomial** fit and use the default order of 2. Click on the **Options** tab. Click on the **Display equation** on chart check box. Click on the **Display R-squared value** on chart check box. Click **OK**.

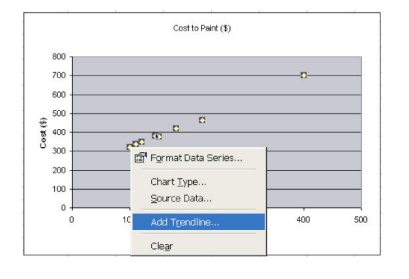

| Trend/Regres                      | sion type   |             |         |  |
|-----------------------------------|-------------|-------------|---------|--|
| int.                              | i'm.        | int         | Order:  |  |
| Linear                            | Logarithmic | Polynomial  |         |  |
| للمنجنية                          | المنبنية    | 1.1         | Period: |  |
| Power                             | Exponential | Moving aver | age     |  |
| lased on gerie<br>Cost to Paint ( | \$)         |             |         |  |
|                                   | -           |             |         |  |
|                                   |             |             |         |  |

| Type Options                                                                |  |
|-----------------------------------------------------------------------------|--|
| Trendline name      Automatic: Linear (Cost to Paint (\$))      Custom:     |  |
| Forecast<br>Eprivard: 0 + Units<br>Backward: 0 + Units<br>Set intercept = 0 |  |
| <ul> <li>Display <u>R</u>-squared value on chart</li> </ul>                 |  |
|                                                                             |  |

The graph now has a line of best fit with the equation and R-squared (Co-efficient of Determination) displayed.

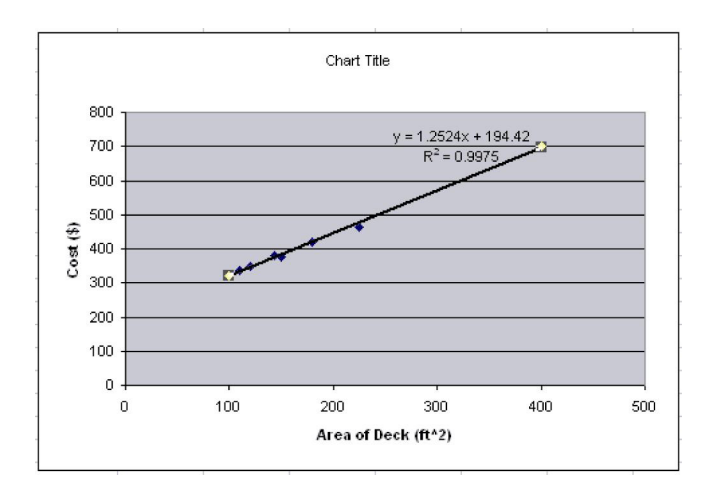